一、請先登入『致勝先機』·目前只有<mark>手機</mark>可進行線上圈存作業。

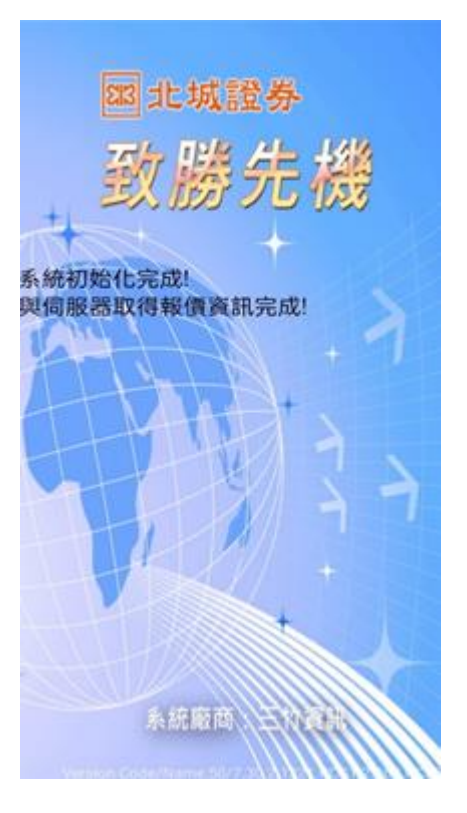

二、點選『北城專區』。

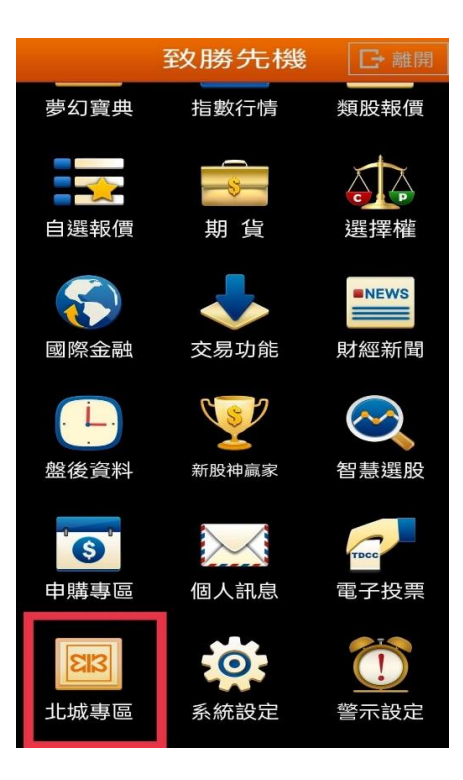

三、點選『股票圈存』可圈存時段:<mark>交易日 08:30~15:00</mark>。

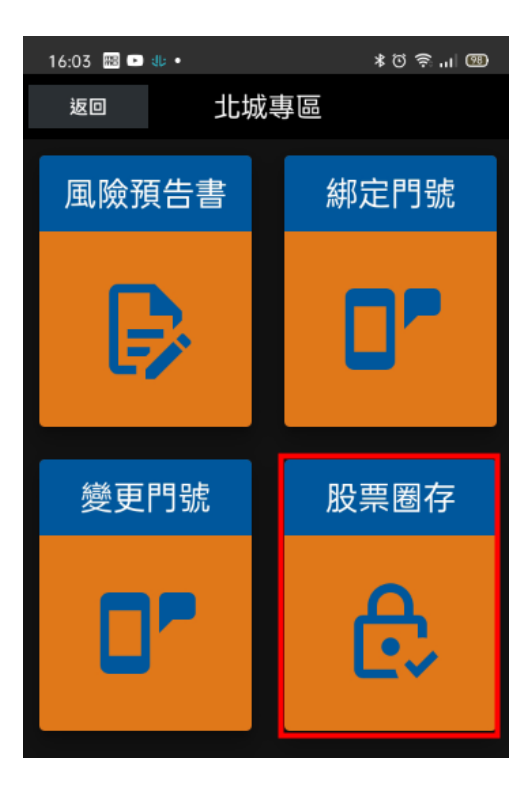

步驟一:輸入『股票代號』,請查詢股票代號,輸入阿拉伯數字。

步驟二:輸入『股數』,請注意非張數(1張=1000股),建議投資人圈存庫存 總股數,可減少多筆委託圈存設定操作次數

步驟三:請按『<mark>確認</mark>』即可完成圈存作業。

| 返回                                   | 北城專區                        |
|--------------------------------------|-----------------------------|
| 證券圈存申請<br><sub>股票代號</sub>            |                             |
| 股票代                                  | 請查詢股票代號<br>號 輸入阿拉伯數字<br>0/6 |
| 圈存股數(建議輸入庫存總股數,可減少多筆委託<br>圈存設定操作次數。) |                             |
| 股數 <mark>胀</mark>                    | b數非張數(1張=1000股)             |
| 確認                                   |                             |
| 步驟−                                  | ─:輸入『股票代號』                  |
| 步馬                                   | 驟二:輸入『股數』                   |
| 步馬                                   | 驟三:請按『確認』                   |
|                                      |                             |

操作上若有任何問題,請電洽北城證券客服專線 02-29283456 分機 312、314